# D系列变频器

## ■ 特点:

- 标配CC-CAN 通讯总线,可采用通讯总线控制,配线简单、调试方便、 系统柔性大。
- 双模拟量输入及专利的函数运算,可实现多台电机联动运转,每台电机 均可微调速度。
- O 内置电磁制动电机专用控制端口及菜单,方便驱动电磁制动电机。
- 内置高速电主轴专用菜单F6.12、F6.13, 方便使用。
- O 可用PLC晶体管高速脉冲0~1kHz直接控制变频器输出频率,调整电机转速。
- O 优化的大散热器结构设计,温升低,可靠性高,寿命长。

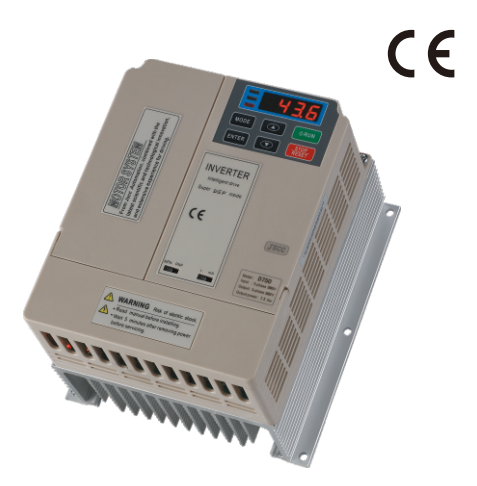

■ 型号命名方法:

| 变频器  |  |     |       |         |         |         |  |  |  |
|------|--|-----|-------|---------|---------|---------|--|--|--|
|      |  | 玄제  | 퓐 므   | 主参数     |         |         |  |  |  |
| 制动电阻 |  | 까 기 | 至 5   | 输入电源    | 电机功率    | 电机电压    |  |  |  |
|      |  |     | D400  |         | 4kW     |         |  |  |  |
|      |  |     | D550  |         | 5. 5kW  |         |  |  |  |
|      |  | D系列 | D750  | 三相 380V | 7. 5kW  |         |  |  |  |
|      |  |     | D1100 |         | 11kW    | 三相 380V |  |  |  |
|      |  |     | D1500 |         | 15kW    |         |  |  |  |
|      |  |     | D1850 |         | 18. 5kW |         |  |  |  |
|      |  |     | D2200 |         | 22kW    |         |  |  |  |

| <br>承列代号      | <ul> <li>□□□</li> <li>适用电机</li> <li>功率代号</li> </ul> | □ ↓ 派生代号 |
|---------------|-----------------------------------------------------|----------|
| D系列<br>大功率变频器 | 4kW<br>22kW                                         |          |

■ 外形图:

型号阵列表:

| 型号    | А   | В   | С   | D   | E   |
|-------|-----|-----|-----|-----|-----|
| D400  |     |     |     |     |     |
| D550  | 181 | 169 | 200 | 94  | 149 |
| D750  |     |     |     |     |     |
| D1100 |     |     |     |     |     |
| D1500 | 005 | 000 |     | 404 | 400 |
| D1850 | 235 | 223 | 280 | 134 | 108 |
| D2200 |     |     |     |     |     |

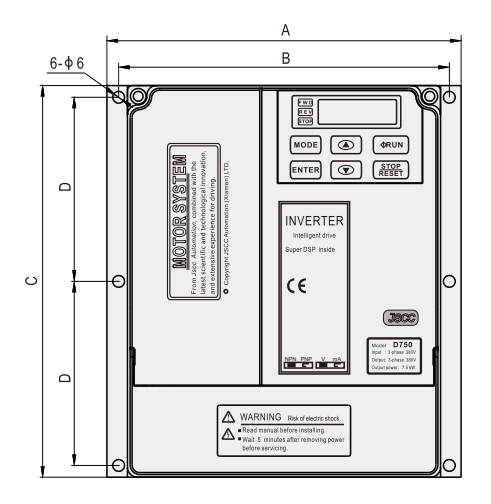

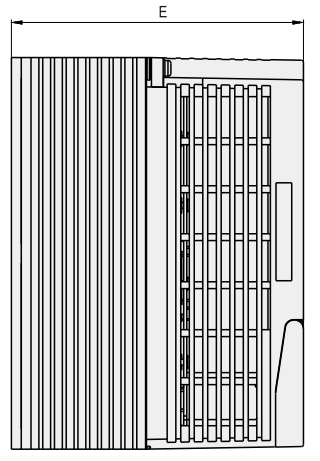

A系列

变频器

B系列 变频器

C系列 变频器

D系列

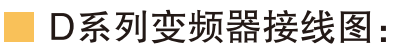

运转/停止模式接线及设置方法

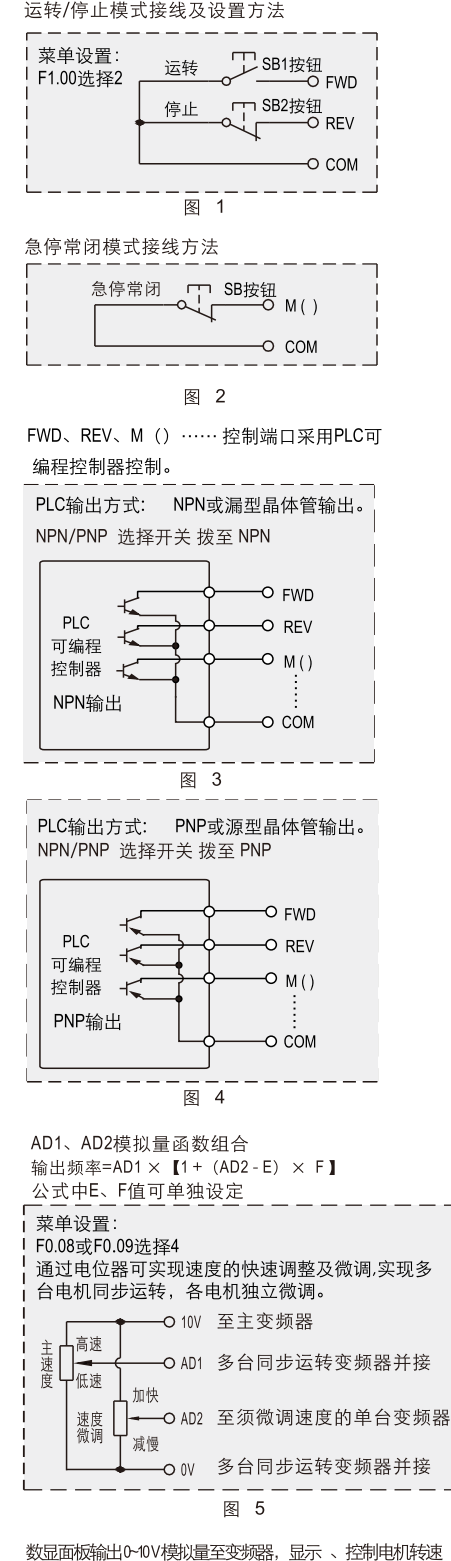

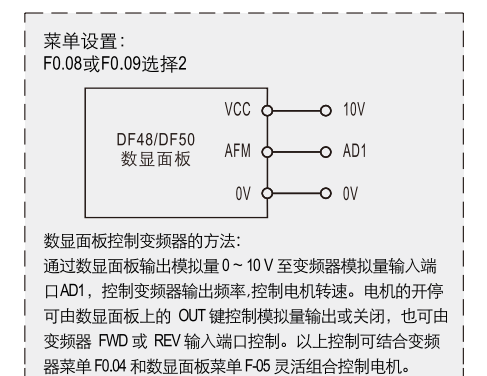

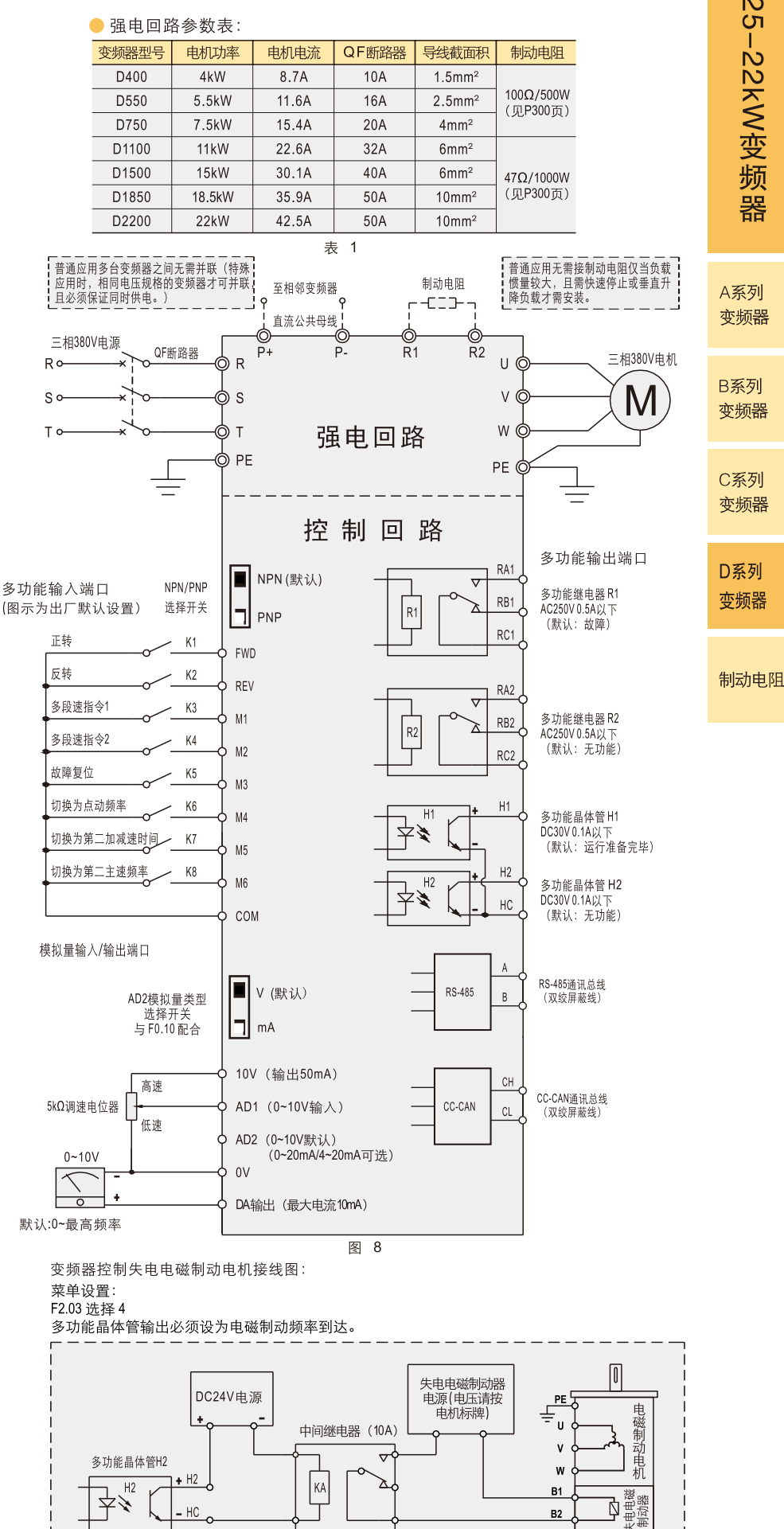

图 7

0.25-22kW变频器

# D系列变频器菜单

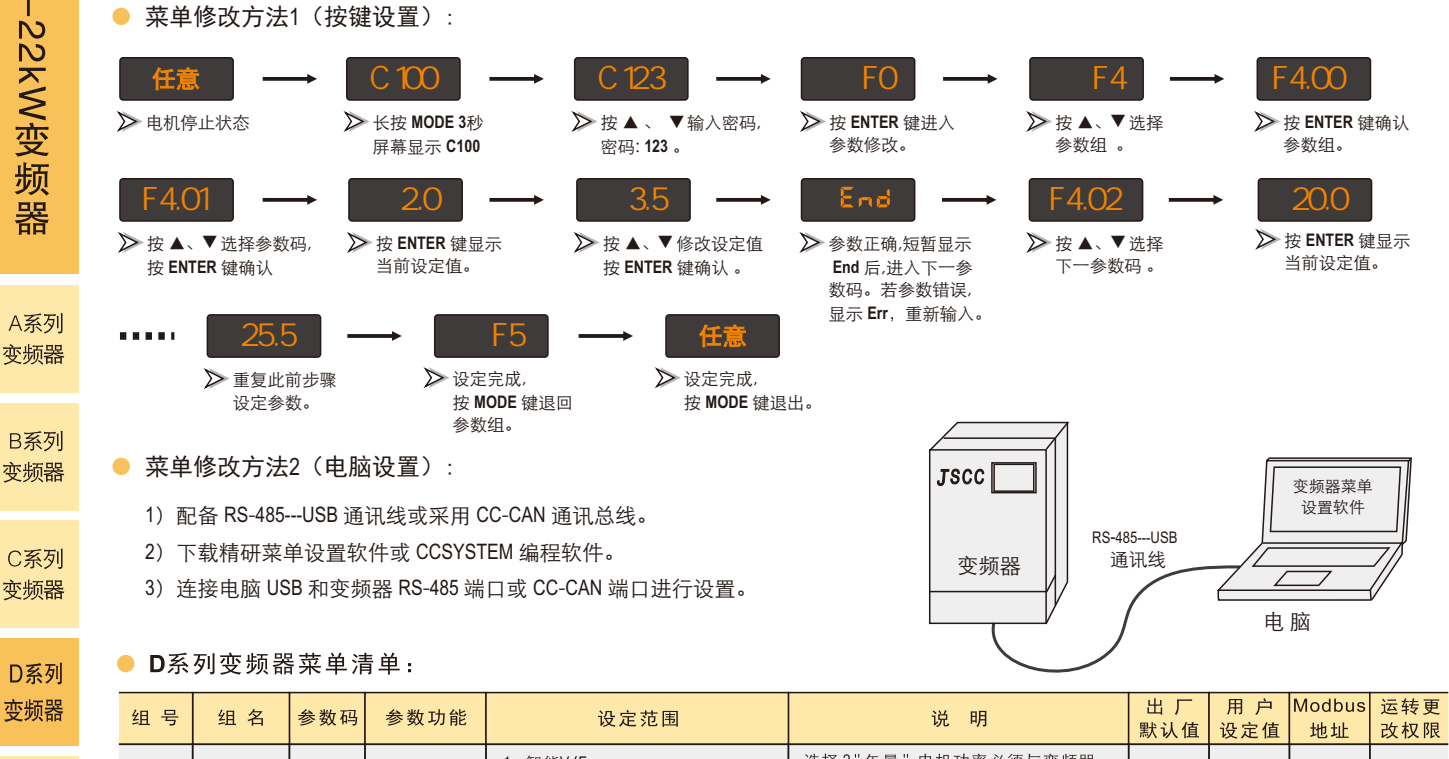

|      | <u>зд Э</u> | 21 11 | ≥ x ⊨       | 多效初起                                                                                                    | 反足范围                                                                                                    |                                                                                                    | 默认值                       | 设定值 | 地址 | 改权限          |  |
|------|-------------|-------|-------------|----------------------------------------------------------------------------------------------------|----------------------------------------------------------------------------------------------------|----------------------------------------------------------------------------------------------------|---------------------------|-----|----|--------------|--|
|      |             |       | F0.00       | 控制模式                                                                                                    | 1. 智能V/F<br>2. 矢量                                                                                                    | 选择2"矢量"电机功率必须与变频器<br>功率一致,矢量自学习见菜单F6.05                                                                                                    | 1                         |     | 0  | ×            |  |
| 制动电阻 |             |       | F0.01       | LED显示内容                                                                                                    | <ol> <li>用户设定的频率值Hz</li> <li>用户设定的频率对应值</li> <li>电机运转电流值A</li> <li>变频器实际输出的频率值Hz</li> </ol>                                                                                                    | 选择2"用户设定的频率对应值",可显示<br>F0.02、F0.03设置的对应值。                                                                                                    | 1                         |     | 1  |              |  |
|      |             |       | F0.02       | 最高频率对应<br>显示值                                                                                                    | 0.0 ~ 3000                                                                                                    | 人性化直观显示设备运转值。                                                                                                    | 100.0                     |     | 2  | $\checkmark$ |  |
|      |             | _     | F0.03       | 0Hz 频率对应<br>显示值                                                                                                    | 0.0 ~ 3000                                                                                                    | 如:输送带速度值。                                                                                                    | 0.0                       |     | 3  |              |  |
|      |             |       | F0.04       | 第一运转<br>命令源                                                                                                    | <ol> <li>FWD、REV输入端口,上电不可直接运转</li> <li>FWD、REV输入端口,上电可直接运转</li> <li>变频器操作面板</li> <li>RS-485</li> <li>CC-CAN 通讯总线</li> </ol>                                                                                                    | 变频器运转时,默认第一运转命令源,<br>仅当F1组设定为7 "切换为第二运转命<br>令源 "且该开关闭合时,变频器才由第二<br>运转命令源控制;                                                                                                    |                           | 4   |    |              |  |
|      |             | F0.05 | 第二运转<br>命令源 | <ol> <li>FWD、REV输入端口,上电不可直接运转</li> <li>FWD、REV输入端口,上电可直接运转</li> <li>变频器操作面板</li> <li>RS-485</li> <li>CC-CAN 通讯总线</li> </ol>                                                                                                    | 选项2"上电可直接运转"即变频器上电时<br>若FWD或REV闭合,变频器直接运转,有<br>一定危险性,请谨慎使用。                                                                                                    | 1                                                                                                    |                           | 5   |    |              |  |
|      |             |       |             | F0.06                                                                                                    | 旋转方式                                                                                                    | 1. 允许正反转<br>2. 允许正转,禁止反转<br>3. 允许反转,禁止正转                                                                                                    | 限制电机旋转方向,防止设备发生故障<br>或事故。 | 1   |    | 6            |  |
|      | F0组         | 基本设置  | F0.07       | 旋转方向                                                                                                    | 1. 不取反<br>2. 取反                                                                                                    | 不改变电机接线,直接改变电机旋转方向。                                                                                                    | 1                         |     | 7  |              |  |
|      |             | F0.08 | F0.08       | 第一主速频率                                                                                                    | <ol> <li>2. 模拟量输入端口AD1 0~10V</li> <li>2. 模拟量输入端口AD1 0~10V</li> <li>3. 模拟量输入端口AD2</li> <li>4. AD1和 AD2 模拟量函数组合<br/>AD1×【1+(AD2-E)×F】</li> <li>5. M1多功能输入端口0~14比高速脉冲</li> <li>6. 菜单F7组 PLC功能控制</li> <li>7. 菜单F9组 PID 控制</li> <li>8. RS-485</li> <li>9. CC-CAN通讯总线</li> </ol> | 变频器运转时,默认第一主速频率调<br>整方式,仅当F1组设定为6"切换为<br>第二主速频率"且该开关闭合时,变频<br>器才以第二主速频率运转。<br>模拟量函数组合用于多台电机联动运转,<br>单台独立速度微调,使用此功能时需<br>设置F0.11 偏置值E和F0.12 倍率值F。<br>此时AD2 模拟量必须为0~10V(默认)。<br>模拟量默认0~10V自动匹配0~最高频率,<br>也可通过菜单F4.12、F4.13 修改设定。 | 1                         |     | 8  | ×            |  |
| 294  | 294         |       | F0.09       | .09     第二主速频率     1. 变频器操作面板▲▼按钮       2. 模拟量输入端口 AD1 0~10V       3. 模拟量输入端口 AD2       4. AD1和 AD2 模拟量函数组合<br>AD1×【1+ (AD2-E)×F】       5. M1多功能输入端口0~1kHz高速脉冲       6. 菜单F7组 PLC 功能控制       7. 菜单F9组 PID 控制       8. RS-485       9. CC-CAN通讯总线 |                                                                                                    | 0~1 Hz 脉冲频率对应变频器 0~最高频率。<br>此时 F1.01 自动默认21。<br>高速脉冲占空比50%,停发高速脉冲等效于<br>频率为0,此时变频器输出频率为0,电机停止。<br>PLC 功能控制必须与F7.00 PLC 开关同时使<br>用,变频器按F7组菜单的PLC 功能自动运行。<br>PID 控制必须与 F9.00 PID 开关同时使用。<br>变频器按 F9 组菜单的 PID 功能自动运行。             | 1                         |     | 9  |              |  |

| 组号  | 组名                                     | 参数码   | 参数功能                          | 设定范围                                  | 说明                                                                                                    | 出 厂<br>默认值 | 用 户<br>设定值 | Modbus<br>地址 | 运转更<br>改权限 |
|-----|----------------------------------------|-------|-------------------------------|---------------------------------------|----------------------------------------------------------------------------------------------------|------------|------------|--------------|------------|
|     |                                        | F0.10 | AD2 模拟量<br>类型                 | 1. 0~10 V<br>2. 0~20 mA<br>3. 4~20 mA | 选择'1"时, "AD2 模拟量类型选择开关"<br>必须拨至电压档"V"[出厂默认]。<br>选择"2"、"3"时, "AD2 模拟量类型选择开关"<br>必须拨至电流档"mA"。                                                                                                    | 1          |            | 10           |            |
|     |                                        | F0.11 | 偏置值E                          | 0.0 ~ 9.9                             | 与 F0.08-4, F0.09-4 函数组合配用。                                                                                                    | 0.0        |            | 11           |            |
|     |                                        | F0.12 | 倍率值F                          | -1.00 ~ +1.00                         | 与 F0.08-4, F0.09-4 函数组合配用。                                                                                                    | 0.00       |            | 12           |            |
| F0组 | 基本设置                                   | F0.13 | 最高频率                          | 20.0 ~ 200.0 Hz                       | 限制电机最高转速,可防止超速,<br>发生损坏或事故。<br>选择 F6.12 高速电主轴功能时,<br>最高频率可设至 1000Hz,注意安全。                                                                                                    | 50.0       |            | 13           | ×          |
|     |                                        | F0.14 | 最低频率                          | 1.0 ~ 20.0 Hz                         | 限制电机最低转速,可防止电机由于<br>运行于低速导致过热、过载。                                                                                                    | 2.0        |            | 14           |            |
|     |                                        | F0.15 | 第一加速时间                        | 1.0 ~ 200.0 s                         | 变频器运转时,默认第一加速、减速<br>时间仅当 F1 组设定为 5 "切换为第二                                                                                                    | 4.0        |            | 15           |            |
|     |                                        | F0.16 | 第一减速时间                        | 1.0 ~ 200.0 s                         | 加闷仗当于"组役之为"。"奶茯乃第二<br>加减速时间"且该开关闭合时,变频器                                                                                                    | 4.0        |            | 16           |            |
|     |                                        | F0.17 | 第二加速时间                        | 1.0 ~ 200.0 s                         | 7 以弗—加速、减速时间运转。<br>加速时间长、由机起动平稳。                                                                                                    | 4.0        |            | 17           |            |
|     |                                        | F0.18 | 第二减速时间                        | 1.0 ~ 200.0 s                         | 减速时间长,电机停止平稳。                                                                                                    | 4.0        |            | 18           |            |
|     |                                        | F1.00 | FWD、REV 运<br>转端口功能            | 1. 正转/停止、反转/停止<br>2. 运转/停止            | 详见P-293 接线图。<br>选择"I",正转/停止、反转/停止由图8中K1、<br>K2 控制,闭合K1正转,闭合K2 反转,断开<br>开关停止。同时闭合K1、K2 停止。<br>选择"I",运转/停止由图1中SB1、SB2 按钮<br>控制,按SB1常开启动按钮,电机运转,运转<br>方向为正转,按SB2常闭停止按钮,电机停止,<br>可透过15/4112号"后标",进行要求扣检查后标 | 1          |            | 30           |            |
| F1组 | F1组 多功能输入<br>端口设置 F1.01<br>F1.02 F1.03 | F1.01 |                               | 1. 多段速指令1                             | 指令1闭合,运行F4.02第一段速频率,<br>北会2,记入,运行F4.02第一段速频率,                                                                                                    | 1          |            | 31           | ×          |
|     |                                        | F1.02 | M1(F1.01)                     | 2. 多段速指令2                             | 指 之 2 闪 合 , 运 1 ] 14.03 第 二 校 还 频 平 ,<br>指 令 1、2 同时 闭 合 , 运 行 F4.04 第 三 段<br>谏 频 率 。                                                                                                    | 2          |            | 32           |            |
|     |                                        | F1.03 | M2(F1.02)                     | 3. 故障复位                               | 出现代码表故障,待故障排除后,<br>复位恢复正堂。                                                                                                    | 3          |            | 33           |            |
|     |                                        | F1.04 | M4(F1.04)                     | 4. 切换为点动频率                            | 闭合切换至 F4.00 点动频率。                                                                                                    | 4          |            | 34           |            |
|     |                                        | F1.05 | M5(F1.05)<br>M6(F1.06)        | 5. 切换为第二加减速时间                         | 闭合切换至F0.17、F0.18 第二加、减速时间。                                                                                                    | 5          |            | 35           |            |
|     |                                        | F1.06 | · 多功能输入<br>端口功能               | 6. 切换为第二主速频率                          | 闭合切换至 F0.09 第二主速频率。                                                                                                    | 6          |            | 36           |            |
|     | I                                      |       |                               | 7. 切换为第二运转命令源                         | 闭合切换至 F0.05 第二运转命令源。                                                                                                    |            |            |              |            |
|     |                                        |       | <u>F0.08或F0.09</u><br>选择 5 时, | 8或F0.09                               |                                                                                                    |            |            |              |            |
|     |                                        |       | <u>M1(F1.01)</u><br>自动默认21,   | 9. DOWN 降低频率                          | F0.08 或 F0.09 需选择1。                                                                                                    |            |            |              |            |
|     |                                        |       | <u>此处不能再重</u><br>复使用。         | 10. 正转点动                              | 变频器以点动参数运转,                                                                                                    |            |            |              |            |
|     |                                        |       |                               | 11. 反转点动                              | 点动参数由 F4.00 和 F4.01设定。                                                                                                    |            |            |              |            |
|     |                                        |       |                               | 12.反转                                 | F1.00选择2有效。闭合,电机由正转<br>变为反转,切换时间由F4.11设定。                                                                                                    |            |            |              |            |
|     |                                        |       |                               | 13. 急停常开                              | 急停开关为常开触点,闭合该开关,<br>电机急停。                                                                                                    |            |            |              |            |
|     |                                        |       |                               | 14. 急停常闭                              | 急停开关为常闭触点,断开该开关,<br>电机急停。                                                                                                    |            |            |              |            |
|     |                                        |       |                               | 15. 计数口                               | 仅 M2 多功能输入端口可设为计数口<br>进行计数,计数最高频率为 50 Hz。                                                                                                    |            |            |              |            |
|     |                                        |       |                               | 16. 计数值清零                             | 闭合再断开,计数值清零。                                                                                                    |            |            |              |            |
|     |                                        |       |                               | 17. 直流制动无效                            | 当F3.00 "直流制动"开,闭合该开关可<br>使直流制动无效。                                                                                                    |            |            |              |            |
|     |                                        |       |                               | 18. PLC 程序暂停运转,断开后<br>继续运转            | 与 F7 组 PLC 功能配合使用。                                                                                                    |            |            |              |            |
|     |                                        |       |                               | 19. PID 无效,维持当前频率输出                   | 与 F9组 PID控制配合使用,<br>闭合该开关PID无效。                                                                                                    |            |            |              |            |
|     |                                        |       |                               | 20. 摆频暂停,回到中心点频率                      | 与F8组 摆频功能配合使用,闭合该<br>开关可使摆频暂停,回到中心点频率。                                                                                                    |            |            |              |            |
|     |                                        |       |                               | 21. 无功能                               |                                                                                                    |            |            |              |            |

A系列 变频器

B系列 变频器

C系列 变频器

D系列 变频器

制动电阻

295

0.25-22kW变频器

| の         组号         组名         参数码         参数功 |    | 组名    | 参数码           | 参数功能          | 设定范围                 | 说明                                                | 出 厂<br>默认值                                         | 用 户<br>设定值 | Modbus<br>地址 | 运转更<br>改权限 |              |
|-------------------------------------------------|----|-------|---------------|---------------|----------------------|---------------------------------------------------|----------------------------------------------------|------------|--------------|------------|--------------|
| 12                                              |    |       |               | F2.00         | R1(F2.00)            | 1. 故障                                             | 出现代码表故障,继电器或晶体管动作输出。                               | 1          |              | 40         |              |
| Ĩ N N                                           |    |       |               | F2.01         | R2(F2.01)<br>多功能继电器  | 2. 电机过载预警                                         | 当电机过载达到 F5.03 设定值,继电器<br>或晶体管动作输出。                 | 10         |              | 41         |              |
| 变                                               |    |       |               | F2.02         | 输出,<br>H1(F2.02)     | 3. 运行准备完毕                                         | 当变频器上电自检,可正常工作,继电器<br>或晶体管动作输出。                    | 3          |              | 42         | ×            |
| 频                                               |    |       |               | F2.03         | H2(F2.03)<br>多功能晶体管  | 4. 电磁制动频率到达                                       | 连锁控制电磁制动电机的制动器,保证<br>同步运行,详见P-293 接线图中图7。          | 10         |              | 43         |              |
| 品                                               |    |       |               |               | 输出                   | 5. 运转状态                                           | 电机正处于运转状态,继电器或晶体管<br>动作输出。                         |            |              |            |              |
|                                                 |    |       |               |               |                      | 6. 零频率状态                                          | 变频器输出频率为" <b>0</b> "时,继电器或晶体<br>管动作输出。             |            |              |            |              |
| A系列                                             | F  | 2组    | 多功能输出<br>端口设置 |               |                      | 7. 指定频率到达                                         | 当变频器输出频率达到 F4.06 设定值,<br>继由器或晶体管动作输出。              |            |              |            |              |
| 变频器                                             |    |       |               |               |                      | 8. 计数值到达                                          | 当计数值达到 F4.05 设定值,继电器或<br>晶体管动作输出。                  |            |              |            |              |
| 미지지                                             |    |       |               |               |                      | 9. PLC 循环完成                                       | 与 F7 组 PLC 功能配合使用。                                 |            |              |            |              |
| B系列<br>变频器                                      |    |       |               |               |                      | 10. 无功能                                           |                                                    |            |              |            |              |
|                                                 |    |       |               | F2.04         | DA模拟输出               | 1. 模拟输出频率计 0~最高频率                                 |                                                    | 1          |              | 44         |              |
| C系列                                             |    |       |               |               | 信号设定                 | 2. 模拟输出电流计 0~200%额定电流                             | 100% 叶 52.04 概要和由法台計                               |            |              |            | $\checkmark$ |
| 变频器                                             |    |       |               | F2.05         | 信号比例                 | 0~200%                                            | 700%时,F2.04频率和电流自动<br>对应 0-10V。                    | 100        |              | 45         |              |
|                                                 |    |       |               | F3.00         | 直流制动<br>功能开关         | 1. 关<br>2. 开                                      | 当变频器以减速时间减速,电机停止不够快,<br>可开启直流制动功能,实现电机快速停止。        | 1          |              | 50         |              |
| D系列                                             |    |       |               | F3.01         | 停止时直流制               | 最低频率~最高频率Hz                                       | 频率越高,停止越快,但振动大。                                    | 30.0       |              | 51         |              |
| 受列希                                             |    |       |               |               | 动起始频率                |                                                   |                                                    |            |              |            |              |
|                                                 |    |       | F3.02         | 动时间           | 0.0~ 10.0 s          | 只要能满定快速停止要求,时间尽重短,<br>以免电机发热。                     | 0.0                                                |            | 52           |            |              |
| 制动电阻<br>F3组                                     | 3组 | 制动设置  | F3.03         | 启动时直流制<br>动时间 | 0.0~ 10.0 s          | 仅用于特殊场合,如风机被风吹反向运转,<br>电机启动前先直流制动,使风机停止,再<br>启动风机 | 0.0                                                |            | 53           | ×          |              |
|                                                 |    |       | F3.04         | 直流制动电流        | 0~75% 电机额定电流         |                                                   | 75                                                 |            | 54           |            |              |
|                                                 |    |       |               | 启动时由磁制动       |                      |                                                   |                                                    |            |              |            |              |
|                                                 |    |       |               | F3.05         | 松闸起始频率               | 2.0 ~ 5.0 Hz                                      | 使用该功能时, F0.14 最低频率须为<br>2.0Hz。同步控制电磁制动电机的制         | 2.0        |              | 55         |              |
|                                                 |    |       |               | F3.06         | 停止时电磁制动<br>抱闸起始频率    | 2.0 ~ 50.0 Hz                                     | 动器,保证同步运行,只要负氧不瞬<br>时失控滑落,频率越低越好。                  | 2.0        |              | 56         |              |
|                                                 |    |       |               | F4.00         | 点动频率                 | 2.0 ~ 20.0 Hz                                     |                                                    | 5.0        |              | 60         |              |
|                                                 |    |       | F             | F4.01         | 点动加减速<br>时间          | 0.1~10.0 s                                        | 由 F1组 点动频率 切换。                                     | 2.0        |              | 61         |              |
|                                                 |    |       |               | F4.02         | 第一段速频率               | 最低频率~最高频率Hz                                       |                                                    | 20.0       |              | 62         |              |
|                                                 |    |       |               | F4.03         | 第二段速频率               | 最低频率~最高频率Hz                                       | 由 F1 组 多段速指令 1、2 切换。                               | 30.0       |              | 63         |              |
|                                                 |    |       |               | F4.04         | 第三段速频率               | 最低频率~最高频率Hz                                       |                                                    | 40.0       |              | 64         |              |
|                                                 |    |       |               | F4.05         | M2 输入端口<br>计数到达值     | 0 ~ 9999                                          |                                                    | 0          |              | 65         |              |
|                                                 | F  | 4组    | 辅助功能          | F4.06         | 指定到达频率               | 0.0~最高频率Hz                                        | 输出至 F2组。                                           | 0.0        |              | 66         | ×            |
|                                                 |    |       |               | F4.07         | 跳跃频率1                | 0.0~最高频率Hz                                        |                                                    | 0.0        |              | 67         |              |
|                                                 |    |       |               | F4.08         | 跳跃频率2                | 0.0~最高频率Hz                                        | 在电机运转过程中,避开电机共振点,<br>不让电机运行在此频率区域。                 | 0.0        |              | 68         |              |
|                                                 |    |       |               | F4.09         | 跳跃频率幅度               | 0.0 ~ 5.0 Hz                                      |                                                    | 0.0        |              | 69         |              |
|                                                 |    |       |               | F4.10         | 载波频率                 | 3 ~ 4 kHz                                         | 降低载波频率值,可降低变频器和电机温升,<br>但电机高频音变大。                  | 3          |              | 70         |              |
|                                                 |    |       |               | F4.11         | 正反转切换<br>时间          | 0.0~20.0 s                                        | 进行电机正反转切换时,电机正反转之间的停顿时间。                           | 0.0        |              | 71         |              |
|                                                 |    |       |               | F4.12         | 最高频率对应<br>的AD1电压值    | 0.0~10.0V                                         | 仅适用于模拟量输入端□AD1。                                    | 10.0       |              | 72         |              |
|                                                 |    |       |               | F4.13         | 0 Hz 频率对应<br>的AD1由压值 | 0.0~10.0V                                         | 一般无需修改,仅特殊控制才使用。                                   | 0.0        |              | 73         |              |
|                                                 |    |       |               | F5.00         | 电机额定功率               | 4.0 ~ 22.0 kW                                     | 默认电机功率与变频器功率相同。                                    |            |              | 80         |              |
|                                                 |    |       |               |               |                      |                                                   | 须根据电机功率正确选择,防止电机烧坏。<br>微调这值可值中却与时过费运               |            |              |            |              |
|                                                 | F  | F5组 月 | i组 电机参数 F     | F5.01         | 电机额定电流               | 8.7 ~ 42.5 A                                      | 行或稍过载即保护。                                          |            |              | 81         | ×            |
|                                                 |    |       |               | F5.02         | 电机额定转速               | 900~3000转/分钟                                      | 根据电机铭牌参数输入50Hz 时的额定转速。<br>使用 F6.12 驱动高速电主轴时,此参数无效。 | 1400       |              | 82         |              |

| 组号  | 组名       | 参数码      | 参       | 数功能            | 设定范围                                                         | 说明                                                                                                    | 出 厂<br>默认值  | 用 户<br>设定值 | Modbus<br>地址 | 运转更<br>改权限 |
|-----|----------|----------|---------|----------------|--------------------------------------------------------------|----------------------------------------------------------------------------------------------------|-------------|------------|--------------|------------|
|     |          | F5.03    | 电机      | 过载预警           | 75~100% 电机额定电流                                               | 电机过载前发出预警信号,提示用户,<br>与F2组配合,输出预警信号。                                                                                                | 90          |            | 83           |            |
|     |          | F5.04    | 电机      | 过载保护           | 100~130% 电机额定电流                                              | 电机过载,变频器停止输出,<br>并报警 Er-8,保护变频器及电机。                                                                                                | 120         |            | 84           |            |
|     |          | F5.05    | 电机      | 定子电阻           | 0.001 ~ 9.999 Ω                                              | 变频器矢量自学习参数。                                                                                                    |             |            | 85           |            |
| F5组 | 电机参数     | F5.06    | 电机      | 转子电阻           | 0.001 ~ 9.999 Ω                                              | 以上参数由 F6.05 自学习后自动更新,                                                                                                    |             |            | 86           | ×          |
|     |          | F5.07    | 电机      | 定子、转<br>子电感    | 0.1 ~ 999.9 mH                                               | - 一般无需设定。<br>2.4.5.3.5.5.5.5.5.5.5.5.5.5.5.5.5.5.5.5.5                                                                             | 依据变频<br>器型号 |            | 87           |            |
|     |          | F5.08    | 电机      | 定子、转<br>子互感    | 0.1 ~ 999.9 mH                                               | 多台向型亏电机右难以实现空報运转<br>自学习,可先让一台空载运转自学习,<br>英祖以上会数。再去工有制在其他会                                                                          |             |            | 88           |            |
|     |          | F5.09    | 电机      | 空载电流           | 0.50 ~ 8.00 A                                                | • 获侍以工梦数, 冉于工复制主共他台<br>变频器。                                                                                                    |             |            | 89           |            |
|     |          |          |         |                | 1. 风机或大惯量负载                                                  | 비민리회상소폭해는 구정방정                                                                                                    |             |            |              |            |
|     |          | F6 00    | 智       | ₽能V/F          | 2. 轻载                                                        | 1                                                                                                    | 2           |            | 00           |            |
|     |          | F0.00    | 负       | 载类别            | 3. 标准                                                        |                                                                                                    | 3           |            | 90           |            |
|     |          |          |         |                | 4. 自定义                                                       | 自定义由 F6.01~F6.04 定义。                                                                                                    |             |            |              | ~          |
|     |          | F6.01    | V/F     | 50Hz 频率<br>时电压 | 100.0 ~ 380.0 V                                              |                                                                                                    | 380.0       |            | 91           | ^          |
|     |          | F6.02    | 定义      | 中间频率           | 2.0 ~ 50.0 Hz                                                |                                                                                                    | 10.0        |            | 92           |            |
|     |          | F6.03    | 参数      | 中间频率<br>时电压    | 60.0 ~ 150.0 V                                               | 【                                                                                                    |             |            | 93           |            |
|     |          | F6.04    | 组       | 1Hz 频率<br>时电压  | 10.0 ~ 65.0 V                                                |                                                                                                    |             |            | 94           |            |
|     |          |          |         |                |                                                              | F0.00选择"2"时,若电机转矩控制效果<br>无法满足要求,必须进行自学习。                                                                                           |             |            |              |            |
| F6组 | F6组 控制参数 | F6.05 矢量 |         | 量自学习           | <ol> <li>不自学习</li> <li>脱开负载空载运转自学习</li> <li>静止自学习</li> </ol> | 尽量采用空载运转自学习以获得理想的<br>控制效果,空载运转自学习时先将电机<br>输出轴与负载脱开,按变频器面板上的<br>RUN键,电机运转一分钟左右,自学习<br>完毕。                                           | 1           |            | 95           | ×          |
|     |          |          |         | 法府エアレレ         |                                                              | 采用静止自学习效果较差,学习方法同<br>空载运转自学习,但无需将电机输出轴<br>与负载脱开,电机不运转即可自学习。                                                                        |             |            |              |            |
|     |          | F6.06    |         | 速度坏比<br>例增益1   | 0~100                                                        |                                                                                                    |             |            | 96           |            |
|     |          | F6.07    | 矢       | 速度环积<br>分时间1   | 0.01 ~ 10.00 s                                               |                                                                                                    |             |            | 97           |            |
|     |          | F6.08    | 量参      | 切换频率1          | 2.0 ~ 50.0 Hz                                                | 一般无需修改,仅特殊应用才需修改。                                                                                                    | 依据变频        |            | 98           | ×          |
|     |          | F6.09    | 数       | 速度坏亡<br>例增益2   | 0~100                                                        |                                                                                                    |             |            | 99           |            |
|     |          | F6.10    |         | 速度环根<br>分时间2   | 0.01 ~ 10.00 s                                               |                                                                                                    |             |            | 100          |            |
|     |          | F6.11    |         | 切换频率2          | 2.0 ~ 50.0 Hz                                                | 교다 승규다 수 하다 가 전 101 - 상 구 쇼 기 수                                                                                                    |             |            | 101          |            |
|     |          | F6.12    | 高速电主轴开关 |                | 1. 关<br>2. 开                                                 | 型动高速电量轴时,远岸2 , 开证响反走<br>行6.13。变频器须降额使用, 按额定功率<br>70%配套使用。F0.15、F0.17 加速时间、<br>F0.16、F0.18减速时间须为56以上。F0.13<br>最高频率可设置至1000Hz,请注意安全。 | 1           |            | 102          |            |
|     |          | F6.13    | 高道      | 速电主轴<br>碇频率    | 200 ~ 1000 Hz                                                | 见电主轴铭牌参数,务必正确,否则将<br>无力或烧坏电主轴。                                                                                                    |             |            | 103          |            |
|     |          | F7.00    | PLC 3   | 功能开关           | 1. 关<br>2. 开                                                 | F0.08 或 F0.09 选择 6 有效。                                                                                                    | 1           |            | 110          |            |
|     |          | F7.01    | PLC这    | 运行模式           | 1. 单次运行<br>2. 循环运行                                           |                                                                                                    | 1           |            | 111          |            |
|     |          | F7.02    | PLC角    | 第1段频率          | -最高频率~+最高频率Hz                                                |                                                                                                    | 0.0         |            | 112          |            |
|     |          | F7.03    | PLC 🕯   | 第1段运行<br>时间    | 0 ~ 9999 s                                                   |                                                                                                    | 0           |            | 113          |            |
|     |          | F7.04    | PLC貨    | 第2段频率          | -最高频率~+最高频率Hz                                                |                                                                                                    | 0.0         |            | 114          |            |
| F7纪 | PLC功能    | F7.05    | PLC貨    | 횎2段运行<br>时间    | 0 ~ 9999 s                                                   |                                                                                                    | 0           |            | 115          | ×          |
|     | 设置       | F7.06    | PLC貨    | 第3段频率          | -最高频率~+最高频率Hz                                                | -最高频率~+最高频率Hz<br>负值为反转,正值为正转.0值为停止。                                                                                                | 0.0         |            | 116          |            |
|     |          | F7.07    | PLC 🖇   | 第3段运行<br>时间    | 0 ~ 9999 s                                                   | 时间: 0~9999 s                                                                                                    | 0           |            | 117          |            |
|     |          | F7.08    | PLC 🕯   | 第4段频率          | -最高频率~+最高频率Hz                                                |                                                                                                    | 0.0         |            | 118          |            |
|     |          | F7.09    | PLC角    | 第4段运行<br>时间    | 0 ~ 9999 s                                                   |                                                                                                    | 0           |            | 119          |            |
|     |          | F7.10    | PLC贫    | 第5段频率          | -最高频率~+最高频率Hz                                                |                                                                                                    | 0.0         |            | 120          |            |
|     |          | F7.11    | PLC 🕯   | 第5段运行<br>时间    | 0 ~ 9999 s                                                   |                                                                                                    | 0           |            | 121          |            |

A系列 变频器

B系列 变频器

C系列 变频器

D系列 变频器

制动电阻

| 0          | ● D系 | 列变频器                      | 「菜单淀  | <b>青单:</b>      |                                                                                              |                                                                                                    |            |            |              |              |
|------------|------|---------------------------|-------|-----------------|----------------------------------------------------------------------------------------------|----------------------------------------------------------------------------------------------------|------------|------------|--------------|--------------|
| 5          | 组号   | 组名                        | 参数码   | 参数功能            | 设定范围                                                                                         | 说明                                                                                                    | 出 厂<br>默认值 | 用 户<br>设定值 | Modbus<br>地址 | 运转更<br>改权限   |
| 22         |      |                           | F7.12 | PLC 第6段频率       | -最高频率~+最高频率Hz                                                                                |                                                                                                    | 0.0        |            | 122          |              |
| K<br>M     |      |                           | F7.13 | PLC 第6段运行<br>时间 | 0 ~ 9999 s                                                                                   |                                                                                                    | 0          |            | 123          |              |
| 变          | 57/0 | PLC功能                     | F7.14 | PLC 第7段频率       | -最高频率~+最高频率Hz                                                                                |                                                                                                    | 0.0        |            | 124          |              |
| 频          | F/组  | 设置                        | F7.15 | PLC 第7段运行<br>时间 | 0 ~ 9999 s                                                                                   | ☐ 负值为反转,止值为止转,❶值为停止。 时间:0~9999 s                                                                                                    | 0          |            | 125          |              |
| 器          |      |                           | F7.16 | PLC 第8段频率       | -最高频率~+最高频率Hz                                                                                |                                                                                                    | 0.0        |            | 126          |              |
|            |      |                           | F7.17 | PLC 第8段运行<br>时间 | 0 ~ 9999 s                                                                                   |                                                                                                    | 0          |            | 127          |              |
| A系列        |      |                           | F8.00 | 摆频功能开关          | 1. 关<br>2. 开                                                                                 | 纺织行业绕线专用。                                                                                                    | 1          |            | 130          | ×            |
| 变频器        |      |                           | F8.01 | 摆频幅度            | 0.0 ~ 50.0%                                                                                  |                                                                                                    | 0.0        |            | 131          |              |
|            | F8组  | 摆频功能<br>设置                | F8.02 | 摆频突变幅度          | 0.0 ~ 50.0%                                                                                  |                                                                                                    | 0.0        |            | 132          | ~            |
| B系列<br>变频器 |      |                           | F8.03 | 摆频上升时间          | 0.1 ~ 120.0 s                                                                                | - 1111 1111111111111111111111111111111                                                                                                    | 0.1        |            | 133          |              |
| 又少火市       |      |                           | F8.04 | 摆频下降时间          | 0.1 ~ 120.0 s                                                                                |                                                                                                    | 0.1        |            | 134          |              |
| C系列        |      |                           | F9.00 | PID 开关          | 1. 关<br>2. 开                                                                                 | F0.08或F0.09选择7有效。<br>主要应用于水压、油压自动控制。                                                                                                    | 1          |            | 140          | ×            |
| D系列        |      |                           | F9.01 | PID 目标值<br>调整方式 | <ol> <li>2.</li></ol>                                                                        | 反馈源(如:水压传感器)必须连接于<br>AD2 , 且反馈源AD2 必须为 0~10V。<br>目标值调整与AD2 为同比例,即为 0.0~100.0。                                                                         | 1          |            | 141          | $\checkmark$ |
| 变频器        | F9组  | PID控制<br>设置               | F9.02 | PID 作用方向        | 1. 正作用<br>2. 反作用                                                                             | PID 正作用,目标值大于反馈源 AD2,<br>电机转速升高,反之则下降。                                                                                                    | 1          |            | 142          | ×            |
| 制动电阻       |      |                           | F9.03 | P值              | 0.0 ~ 100.0%                                                                                 | P 值越大,调整幅度越大。                                                                                                    | 0.0        |            | 143          |              |
|            |      |                           | F9.04 | 「值              | 0.1 ~ 10.0 s                                                                                 | l值越大,反馈滞后时间越长。                                                                                                    | 0.1        |            | 144          | - ~          |
|            |      |                           | F9.05 | D 值             | 0.1 ~ 10.0 s                                                                                 | D值改善超调。                                                                                                    | 0.1        |            | 145          |              |
|            |      |                           | FA.00 | 通讯站号            | 1~247                                                                                        | 1、RS-485与UC-UAN通讯共用通讯站号。<br>2、RS-485范围1~247, CC-CAN范围1~30。                                                                                            | 1          |            | 160          | -            |
|            |      |                           | FA.01 | 数据传输速度          | 1. 4800 bps<br>2. 9600 bps<br>3. 19200 bps<br>4. 38400 bps<br>5. 57600 bps                   | 若干扰大可降低传输速度,采用双<br>绞屏蔽线。                                                                                                    | 4          |            | 161          |              |
|            | FA组  | 通讯设置<br>(请参考P266<br>通讯协议) | FA.02 | 数据传输格式          | 1. <8, N, 1><br>2. <8, E, 1><br>3. <8, O, 1><br>4. <8, N, 2><br>5. <8, E, 2><br>6. <8, O, 2> |                                                                                                    | 2          |            | 162          | ×            |
|            |      |                           | FA.03 | Modbus 模式       | 1. ASC II 模式<br>2. RTU 模式                                                                    |                                                                                                    | 2          |            | 163          |              |
|            |      |                           | FA.04 | 通讯超时            | 0.0~10.0s                                                                                    | 当设置值为 0.0s,通讯超时不检测。<br>当设置值大于 0.0s,变频器每次收到有<br>效通讯数据后开始计时,在通讯超时时<br>间内没有再次收到有效通讯数据,则变<br>频器将减速停止并报警Er-3。<br>采用 RS485 通讯控制时,为确保通讯异<br>常时的设备安全,建议开启此功能。 | 1          |            | 164          |              |
|            |      |                           | Fb.00 | 恢复出厂设定          | 1. 不恢复<br>2. 恢复出厂设定                                                                          |                                                                                                    | 1          |            | 170          | ×            |
|            | Fb组  | 系统参数                      | Fb.01 | 程序版本            | 代码.版本                                                                                        |                                                                                                    |            |            | 171          | 只读           |
|            |      |                           | Fb.02 | 菜单版本            | 代码.版本                                                                                        |                                                                                                    |            |            | 172          | 只读           |
|            | Fc组  | 制造参数                      | Fc.00 | 变频器型号           |                                                                                              |                                                                                                    |            |            | 180          | 只读           |

#### ● 故障代码表:

| ● 故障 | 管代码表:        |                                                                                                    | 0.2        |  |  |  |  |
|------|--------------|----------------------------------------------------------------------------------------------------|------------|--|--|--|--|
| 故障码  | 故障名称         | 故障原因及解决方法                                                                                                    | ст<br>I    |  |  |  |  |
| Er-0 | 系统参数异常       | 数异常,可通过Fb.00恢复出厂设置,若无法恢复,需返厂维修。                                                                                      |            |  |  |  |  |
| Er-1 | 大幅度过电流       | 变频器 U、V、W 端口至电机端口连接线之间短路、对地短路或电机烧坏,检查电机与变频器之间的连接线和电机。                                                                | N N        |  |  |  |  |
| Er-2 | 过电流          | 负载过大、电机堵转、电机断线或加减速时间太短,可增大 F0.15、F0.17 或 F0.16、F0.18 时间值。                                                            | 变          |  |  |  |  |
| Er-3 | 通讯超时         | RS-485 通讯断线或通讯不稳定,检查 RS-485 通讯接线。                                                                                    | 频          |  |  |  |  |
| Er-4 | 过电压          | 减速时间太短,增大 F0.16,F0.18减速时间值,安装制动电阻,详见 P-293 接线图,或采用 F3 组直流制动功能;<br>若为垂直升降负载或外力拖动电机,应降低运转频率值,若为风机或大惯量负载 F6.00 应设为 "1"。 | 諾          |  |  |  |  |
| Er-6 | 低电压          | 输入电源电压太低,检查进线电压。                                                                                                    |            |  |  |  |  |
| Er-7 | 变频器过热        | 负载太大,环境温度太高,散热片粉尘太多、风扇故障。                                                                                            | A系列<br>变频器 |  |  |  |  |
| Er-8 | 电机过载保护       | 当电机过载达到 F5.04 设定值,过载保护动作,若电机仅短时间运转,可调高 F5.04 电机过载保护值。                                                                | 又少只由       |  |  |  |  |
| Er-9 | 旋转方向<br>限制警告 | 当用户在菜单 F0.06 已设置了旋转方向限制,但又错误输入被限制的旋转方向运转信号,则显示该警告提示。                                                                 | B系列        |  |  |  |  |
| Er-d | 电流偏置<br>电压异常 | 返厂维修。                                                                                                    | 变频器        |  |  |  |  |

# ■ 使用须知

- 当变频器内部温度过高时, 散热风扇会自动启动, 请注意安全。
- 请勿在爆炸性环境、易燃性气体环境、腐蚀性环境以及容易沾上水的场所或可燃物周围使用。
- 避免连续振动,过度冲击。
- 请务必将接地端子接地。
- 安装、连接、检查等作业须由专业技术人员进行。
- 使用环境:

环境温度: -10℃~+45℃(无结冰);

环境湿度: 85%以下(无结露)。

C系列 变频器

D系列 变频器

制动电阻

# 制动电阻

应用:

○ 配套变频器使用。

 当变频器驱动惯性较大负载且需快速停止 或驱动上升下降负载时,必须安装制动电阻。

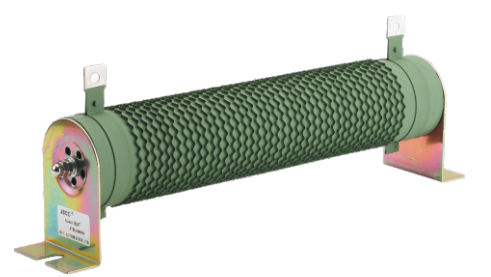

# ┛ 外形尺寸:

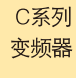

A系列 变频器

B系列

变频器

D系列 变频器

制动电阻

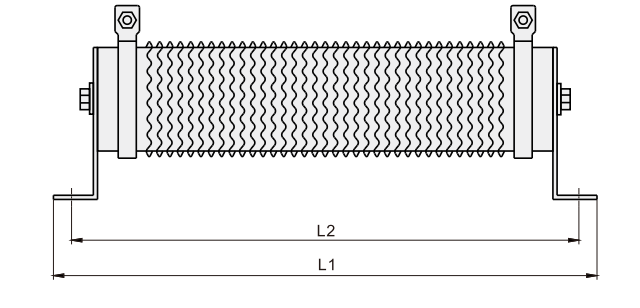

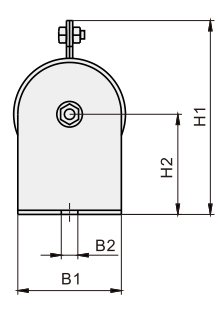

| - 제무 : : : : : : : : : : : : : : : : : : |                         | 阳传(0) | 파고 (\\\) | 尺 寸 (mm) |     |    |     |     |    |  |
|------------------------------------------|-------------------------|-------|----------|----------|-----|----|-----|-----|----|--|
| 空亏                                       | 型亏 适能受频器型亏              |       | 」 功卒 (₩) | L1       | L2  | B1 | B2  | H1  | H2 |  |
| R200                                     | B、C系列                   | 200   | 200      | 241      | 219 | 40 | 8   | 86  | 41 |  |
| R100                                     | D400、D550、D750          | 100   | 500      | 360      | 340 | 50 | 8   | 99  | 45 |  |
| R47                                      | D1100、D1500、D1850、D2200 | 47    | 1000     | 350      | 325 | 60 | 8.5 | 119 | 60 |  |

# 0.25~22kW变频器系列

## 精研变频器 RS-485 通讯协议:

● 变频器使用RS-485通讯模式时菜单设置要求:

- 运转命令源设定: 菜单 F0.04 选择 4, RS-485。
- 主速频率设定: 菜单 F0.08 选择 8, RS-485。

○ 从机站号设定: 菜单 FA.00, 设定范围 1~247。注意: 每台变频器在通讯总线的站号必须是唯一的,不得重号。

○ 通讯参数设定:参照菜单 FA 组,数据传输速度及数据传输格式必须与上位机一致。

#### ● 参数表:

| 参数类别    | 参数地址   | 参数值    | 功能说明                    |
|---------|--------|--------|-------------------------|
|         |        | 0      | 停止                      |
|         | 100011 | 1      | 正转                      |
| 它依知今冬   | 1000H  | 2      | 反转                      |
| うた前叩マ   |        | 8      | 故障复位                    |
|         | 1001H  | 0~9999 | 运转频率值,单位:0.1Hz(备注1)     |
|         | 1002H  | 0~1000 | PID目标值,单位:0.1%          |
|         | 2000H  | 0~9999 | 输出频率值,单位:0.1Hz          |
|         |        | 0      | 停止中                     |
|         | 2001   | 1      | 正转中                     |
| 读状态信息   | 200111 | 2      | 反转中                     |
|         |        | 8      | 故障中                     |
|         | 2002H  |        | 电机电流值,单位: 0.01A         |
|         | 2003H  |        | 母线电压值,单位:0.1V           |
|         |        | 0      | 无故障                     |
|         |        | 1      | Er_0 EEPROM 异常          |
|         |        | 2      | Er_1 大幅度过电流             |
|         |        | 3      | Er_2 过电流                |
|         |        | 4      | Er_3 通讯超时               |
| 诗妆陪伴和   | 2000   | 5      | Er_4 减速过电压              |
| 医叹障1\49 | 30000  | 6      | Er_5 输入缺相               |
|         |        | 7      | Er_6 低电压                |
|         |        | 8      | Er_7 变频器过热              |
|         |        | 9      | Er_8 电机过载保护             |
|         |        | 10     | Er_9 旋转方向命令与菜单 F0.06 矛盾 |
|         |        | 11     | Er_10 电流偏置电压异常          |

备注1: 运转频率值不得超过菜单 F0.13 最高频率值,否则变频器将维持当前频率,同时回复一个错误信息给上位机。

# ● 通讯数据帧格式,模式为:RTU

| 帧头 START        | 10ms 间隔                       |  |  |  |  |  |
|-----------------|-------------------------------|--|--|--|--|--|
| 从机站号 ADR        | 通讯站号: 01H~F7H (8bit)          |  |  |  |  |  |
| 命令码 CMD         | 03H: 读从机参数; 06H: 写从机参数 (8bit) |  |  |  |  |  |
| 数据内容 DATA (N-1) |                               |  |  |  |  |  |
| 数据内容 DATA (N-2) | 数据内容:                         |  |  |  |  |  |
|                 | 参数地址,参数个数,参数值等(2*Nbit)        |  |  |  |  |  |
| 数据内容 DATA0      |                               |  |  |  |  |  |
| CRC CHK 低位      | 校政店·CDC店(19bit)               |  |  |  |  |  |
| CRC CHK 高位      |                               |  |  |  |  |  |
| 帧尾 END          | 10ms 间隔                       |  |  |  |  |  |

## ■精研变频器 RS-485 通讯编程举例:

● 要求电机以 35.2Hz 的频率正转, 运转一段时间后停止。

〇 写运转频率值:
 变频器频率值更改为 35.2Hz

| 从机站号 ADR   | 01H |
|------------|-----|
| 命令码 CMD    | 06H |
| 参数地址高位     | 10H |
| 参数地址低位     | 01H |
| 参数值高位      | 01H |
| 参数值低位      | 60H |
| CRC CHK 低位 | DDH |
| CRC CHK 高位 | 72H |

### O 写正转:

| 电机止转       |     |
|------------|-----|
| 从机站号 ADR   | 01H |
| 命令码 CMD    | 06H |
| 参数地址高位     | 10H |
| 参数地址低位     | 00H |
| 参数值高位      | 00H |
| 参数值低位      | 01H |
| CRC CHK 低位 | 4CH |
| CRC CHK 高位 | CAH |
|            |     |

O 写停止:
 电机停止

| 从机站号 ADR   | 01H |
|------------|-----|
| 命令码 CMD    | 06H |
| 参数地址高位     | 10H |
| 参数地址低位     | 00H |
| 参数值高位      | 00H |
| 参数值低位      | 00H |
| CRC CHK 低位 | 8DH |
| CRC CHK 高位 | 0AH |

要求获取变频器工作状态信息,若读取的状态信息为故障,则增读故障代码,人工排除故障后,要求复位、清除故障信息,使变频器进入正常工作状态。

# O 读状态信息 获取状态信息

| 从机站号 ADR   | 01H |
|------------|-----|
| 命令码 CMD    | 03H |
| 参数地址高位     | 20H |
| 参数地址低位     | 01H |
| 参数个数高位     | 00H |
| 参数个数低位     | 01H |
| CRC CHK 低位 | DEH |
| CRC CHK 高位 | 0AH |

### O 若出现故障,增读故障代码 获取故障代码

| 从机站号 ADR   | 01H |
|------------|-----|
| 命令码 CMD    | 03H |
| 参数地址高位     | 30H |
| 参数地址低位     | 00H |
| 参数个数高位     | 00H |
| 参数个数低位     | 01H |
| CRC CHK 低位 | 8BH |
| CRC CHK 高位 | 0AH |
|            |     |

### O 待故障排除后,写故障复位 复位、清除故障信息,变频 器恢复正常

| 从机站号 ADR   | 01H |
|------------|-----|
| 命令码 CMD    | 06H |
| 参数地址高位     | 10H |
| 参数地址低位     | 00H |
| 参数个数高位     | 00H |
| 参数个数低位     | 08H |
| CRC CHK 低位 | 8CH |
| CRC CHK 高位 | ССН |